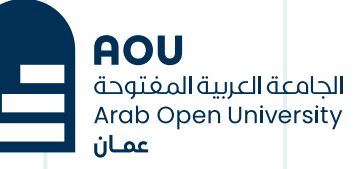

# تسجيل الدخول عبر منصة التعلم الإلكتروني LMS

少

## الخطوة 1 :

## الدخول على موقع الجامعة العربية المفتوحة – فرع سلطنة عمان

#### www.aou.edu.om

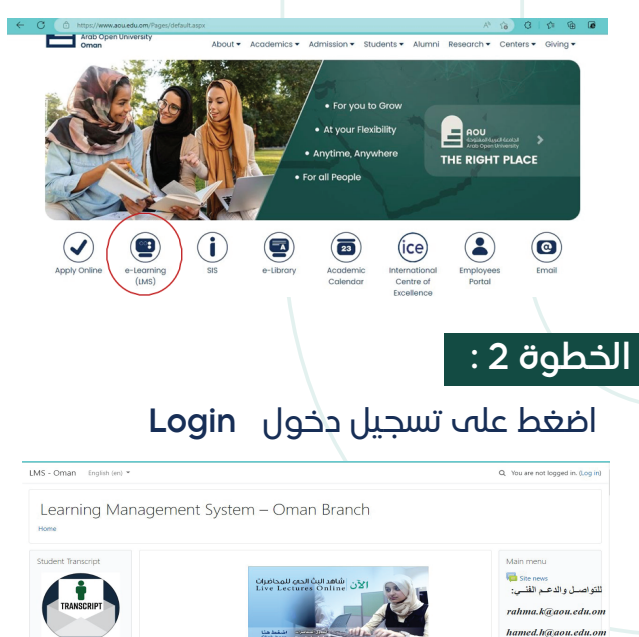

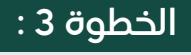

### تسجيل الدخول لأول مرة على نظام إدارة التعلم LMS

| 210250 🧈 | الرقم الجام       | Forgotten your username or password?    |  |
|----------|-------------------|-----------------------------------------|--|
| هي       | تكرار الرقم الجام | Cookies must be enabled in your browser |  |
|          | Logio             |                                         |  |
|          | Log III           |                                         |  |

| 💟 (Jacobi K. 👘 Learning Managament Spitam - 🗙 +                                                                                                    | 0                                                              | -                          |      | 3 | ×   |
|----------------------------------------------------------------------------------------------------|----------------------------------------------------------------|----------------------------|------|---|-----|
| C -> C = mdianbouedukw/onan/                                                                                                    | ☆                                                              | 0                          |      |   | 1   |
| 🖽 Apps 🐼 hoginang 🚧 Omal 🧰 YouTaba 😻 Mapa                                                                                                    |                                                                | _                          | 10.4 | - | ÷ 1 |
| Lus-onaa المعامل المعامل المعامل المعامل المعامل المعامل المعامل المعامل المعامل المعامل المعامل المعامل المعام<br>Learning Management System – Oman Branch | Q. You are not lo                                              | 9998                       | in b | Û | j   |
| الأن الشاهد اللث الدي للمحاضرات<br>Live Lectures Online                                                                                                    | Main menu<br>Site rens<br>Ims@aou.ed<br>support<br>إسل و الدعم | <i>ا</i> u.o<br>ر<br>تقترا | m    |   |     |

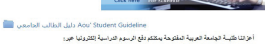

Facebook Chatting

Let's communicate and collaborate with other LMS users through Facebook.

( دفع الرسوم الدراسية بإسكندام تطنيق قواقي )

(نعع الرسرم الدراسية بإستغدام تطبيق تسفيد )

Online users 1 online user (last 5 minutes)

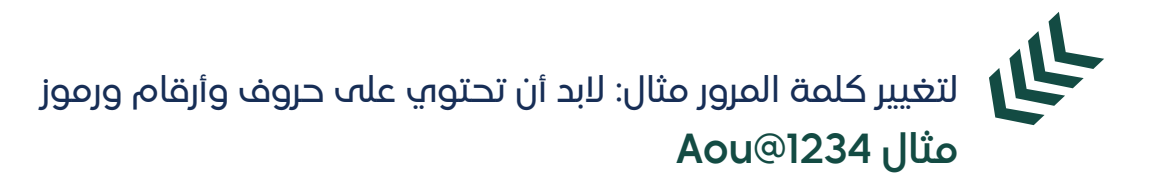

| ome / Dashboard / Preferen     | aces / User account / Change password  |                |                                 |  |  |
|--------------------------------|----------------------------------------|----------------|---------------------------------|--|--|
| one / Dunbourd / Hererer       | ices / osci account / change positiona |                |                                 |  |  |
| lavigation                     | You must change your passwo            | ord to proceed | L                               |  |  |
| Home<br>B Dashboard            |                                        |                |                                 |  |  |
| > LMS - Oman                   | Change password                        |                |                                 |  |  |
| <ul> <li>My courses</li> </ul> | Username                               |                | 210250                          |  |  |
| > MA100<br>> EF002             |                                        |                | The password must have at least |  |  |
|                                | Current password                       | 0              | رقمك الجامعي                    |  |  |
|                                | New password                           | 0              | كلمة المرور                     |  |  |
|                                | New password (again)                   | 0              | تأكيد كلمة المرور               |  |  |

للدعم والمساعدة

تواصل معنا عبر البريد الإلكتروني it-helpdesk@aou.edu.om

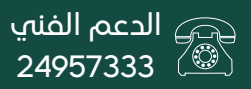

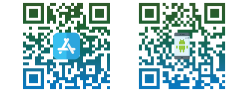